## Springer Nature Meteor

## Author Registering and Submitting an Initial paper to a Conference project

- Authors can login/Register to a conference project on Meteor system. Registration will give the author access to the conference project
- Authors can read the guidelines and other information about the project on this page

| contents          | Welcome                                                                                                    |
|-------------------|----------------------------------------------------------------------------------------------------|
| Welcome           | Welcome to the conference "Conference Proceedigns Project", this conference is organize on Meteor test environment                                                                                                    |
| Author Guidelines | from November 15-30. Please follow the registration link and visit the pages to see if you are able to create a papaer, upload<br>manuscript, declare declartions and accept the Contract.                                                                                 |
|                   | Please use the following link to Login/Register and upload your papers to this conference:                                                                                                    |
|                   | Click here                                                                                                    |
|                   | Thank you for your interest in publishing with Springer!                                                                                                    |
|                   | Creating a final manuscript                                                                                                    |
|                   | After reviewing and contracting you will want to finalise your manuscript for publication. You can either upload Microsoft<br>Word or LaTeX files. Please include all image files, Word files, LaTeX source and style files as well as a PDF-file of your<br>contribution. |
|                   | PC Chair                                                                                                    |
|                   | mudgaljagdev+pcchair@gmail.com                                                                                                    |
|                   | Delhi<br>India                                                                                                    |
|                   | PC Chair                                                                                                    |
|                   | 🔤 mudgaljagdev+author1@gmail.com                                                                                                    |
|                   | Delhi                                                                                                    |
|                   | Invia                                                                                                    |

• Author can register to the conference or simply login if the registration has already been done previously

|                                                                                                    | SPRINGER NATURE |                                                                                                    | Help 18 |
|----------------------------------------------------------------------------------------------------|-----------------|----------------------------------------------------------------------------------------------------|---------|
| Project Registration         Welcome to the registration for the Conference Proceedings Project project!         Please log in or register a new account to continue with your submission         Login       Register | Log In          | Project Registration Welcome to the registration for the Conference Proceedings Project project Please log in or registre a new account to continue with your submission Login Register | Help &  |

Registration Step 1: Add your details

| Project Registrat                  | ion                                       |
|------------------------------------|-------------------------------------------|
| Welcome to the registration for th | e Conference Proceedings Project project! |
| *= required field                  |                                           |
| First Name *                       |                                           |
| Last Name *                        |                                           |
| Email *                            |                                           |
|                                    | Register                                  |

## Registration Step 2: Confirm your email

| t Registration                                                                                        |
|----------------------------------------------------------------------------------------------------|
| o the registration for the Conference Proceedings Project project!                                    |
|                                                                                                    |
| Check your email                                                                                      |
| nish creating your account, follow the instructions we have sent you at mudgaljagdev+34556@gmail.com. |
|                                                                                                    |
|                                                                                                    |

Registration Step 3: please complete your registration by clicking on the link:

Dear AB BC,

Thank you for registering with Conference Proceedings Project on Meteor!

Please follow the link below within the next 24 hours: <u>Complete Your Registration</u>

If you did not make this request for a new account, you can simply ignore this email.

Kind regards, Springer Nature Registration Step 4: Create a password for yourself in the system.

| irst Name: *                 | Organization:            |
|------------------------------|--------------------------|
| AB                           |                          |
| ast Name: *                  | City:                    |
| BC                           |                          |
| mail: *                      | Country/Territory:       |
| mudgaljagdev+34556@gmail.com |                          |
| assword: *                   | Confirm Password: *      |
| Enter new password           | Enter new password again |

• Create a paper title/slot to a conference project by clicking on the "Add paper" button under "My Papers" menu item

|                                                        |             |             |                     | Collapse/Expand pie chart |  |
|--------------------------------------------------------|-------------|-------------|---------------------|---------------------------|--|
| Search paper                                           | Q           | Show Filter | Add paper           | Project overview          |  |
| TITLE                                                  |             | DUE DATE 🍝  | STATUS              | Download project report   |  |
| tttttt<br>by Mudgal, D. 🥅 , Author, T., BC, A.   "Defa | ault Track" |             | Open for Submission |                           |  |
| My test paper<br>by Mudgal, D. 📟   "Default Track"     |             |             | In Review           |                           |  |
| Paper 10<br>by Mudgal, D. 📟   "Default Track"          |             |             | In Review           |                           |  |
| Paper 2                                                |             |             | _                   |                           |  |

• Once paper is created then author will see that in the "My Tasks" view, a click on the paper will take the author to submit the manuscript files

| My Tasks My Paper | 2          |                            |   |             |                     |            |         |       |          |   |
|-------------------|------------|----------------------------|---|-------------|---------------------|------------|---------|-------|----------|---|
| Search Task       |            |                            | Q | Show Filter |                     | Email News | letter: | Never |          | ~ |
| rask 🏾            | PRIORITY A | ENTRY                      |   |             | STATUS              |            | SINCE   |       | DUE DATE |   |
| Submit Manuscript | 1          | ttttttt<br>"Default Track" |   |             | Open for Submission |            | 2024    | 11-21 |          |   |

• Here is the manuscript upload page. Please follow the steps and complete your submission process:

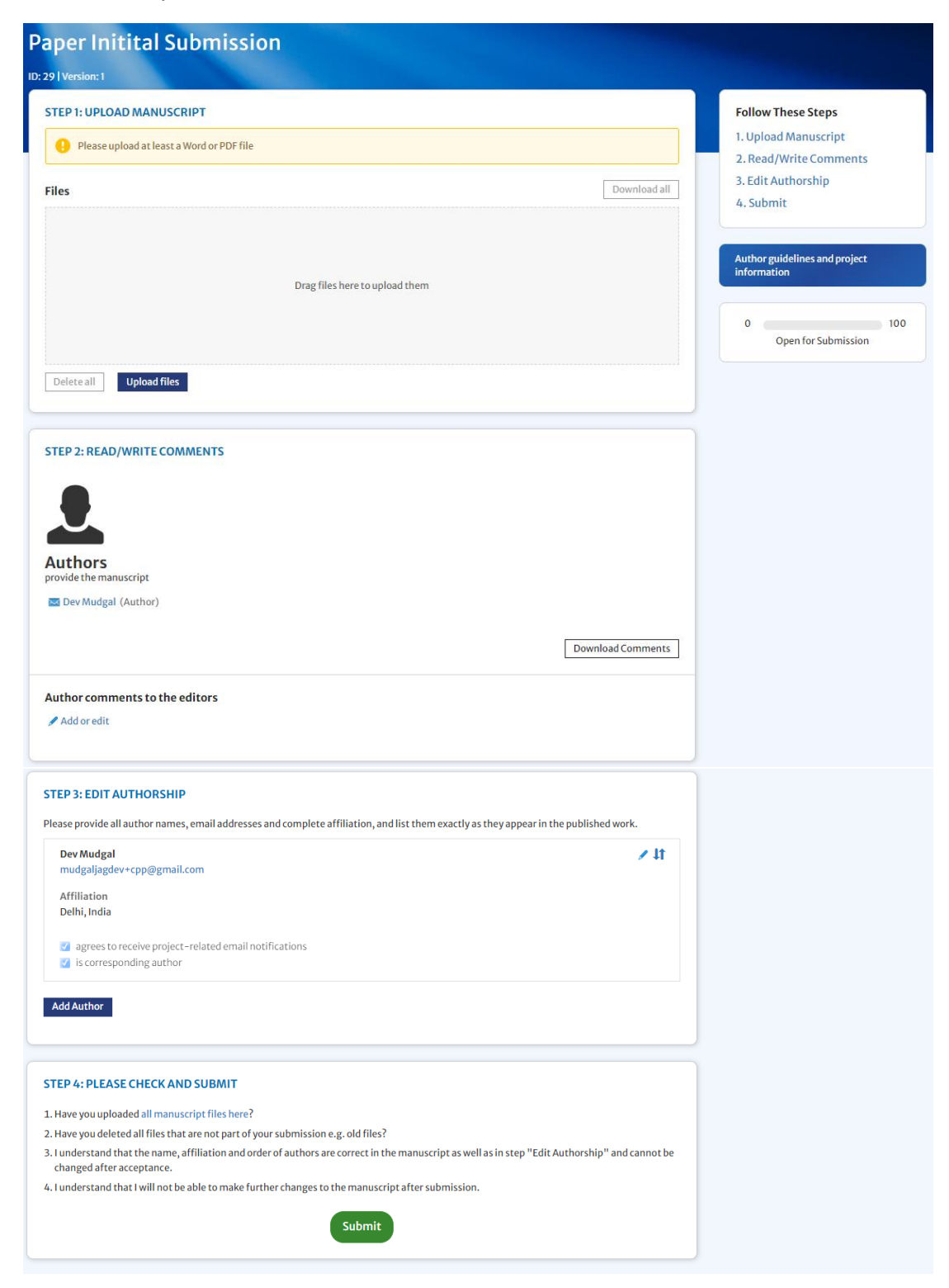

- Your paper will be submitted using the "Submit" button. If the button is not populated, then there could be some checks are missing that you need to perform during the invitation paper submission step
- You will receive a submission confirmation email from the system. The paper will undergo reviewing and conference organizers will get back to you with review comments/decision.
- If the paper is accepted, then author will receive an Accept email and the system will allow them to submit the final paper submission